## Una scritta per Halloween

Scritto da Cristina Bruno Venerdì 17 Ottobre 2014 08:34 -

## Halloween è alle porte

Halloween si avvicina e allora usiamo Inkscape per realizzare una scritta in tema.

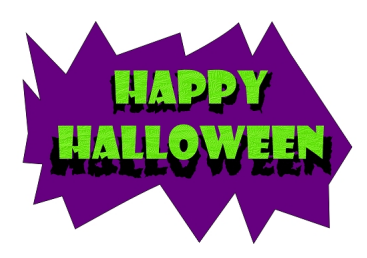

Prendiamo lo strumento **Disegna tracciati** e creiamo una figura irregolare che riempiamo di un bel viola.

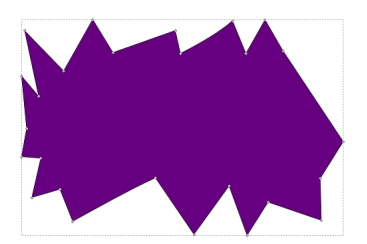

Poi prendiamo lo strumento **Testo** e digitiamo la scritta in nero. Con un **Ctrl D** la duplichiamo, la riempiamo di verde acido e la spostiamo rispetto all'originale.

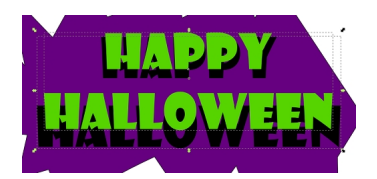

Alla scritta verde applichiamo il Filtro/Rugosità/Pelle goffrata.

## Una scritta per Halloween

Scritto da Cristina Bruno Venerdì 17 Ottobre 2014 08:34 -

| Bosilani<br>Colore<br>Creste<br>Distorto<br>Effetti immagine<br>Effetti immagine, con trasparenza<br>Mistrolali<br>Morfologia<br>Ombre e aloni |                                       |
|----------------------------------------------------------------------------------------------------|---------------------------------------|
| Protrusioni                                                                                                    | •                                     |
| Rugosità<br>Sciame                                                                                                    | Acrilico denso     Gesso              |
| Sfocature                                                                                                    | Pelle goffrata                        |
| Sfumature                                                                                                    | <ul> <li>Pittura densa</li> </ul>     |
| Shader 3D non realistici                                                                                                    | <ul> <li>Plastificato</li> </ul>      |
| Sovrapposizione                                                                                                    | <ul> <li>Rame e cioccolato</li> </ul> |
| Strumenti trasparenze                                                                                                    | <ul> <li>Rilievo</li> </ul>           |
| Texture                                                                                                    | <ul> <li>Rilievo colorato</li> </ul>  |
| Editor filtri                                                                                                    | Rilievo scuro                         |
| Rimuovi filtri                                                                                                    | Rughe a bolle                         |
|                                                                                                    | Rughe a bolle, opache                 |
|                                                                                                    | Rughe della tela, opache              |
|                                                                                                    | Rughe HSL                             |
|                                                                                                    | Rughe HSL, con trasparenza            |
|                                                                                                    | Rughe HSL, opache                     |
|                                                                                                    | Smalle sugges                         |
|                                                                                                    | Strengts                              |
|                                                                                                    | Starphola<br>Starphola in rillevo     |
| 1                                                                                                    | Tela supora                           |

Per la nera invece usiamo Distorto/Contorni frastagliati.

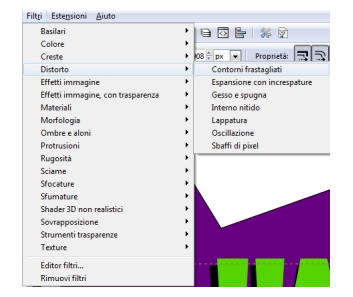

Infine salviamo con File/Salva come.

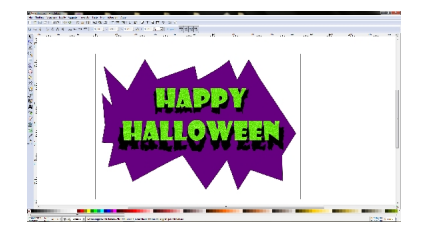